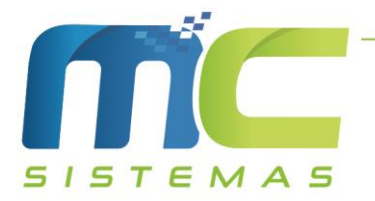

## Manual de Contra Nota de Produtor Rural

- 01) No MC\_Sistemas, antes de inciar o lançamento da contra nota de produtor rural, é preciso verificar se o CFOP 1.102 (Entrada) esteja cadastrado em Cadastros -> D -Arquivos Básicos -> 01 – Tabelas Fiscais -> B – Tabela CFOP. Após deve cadastrar o fornecedor como cliente em Cadastros -> C – Clientes.
- 02) Feito esses dois procedimentos, o próximo passo é fazer a contra nota, para isso deverá ir em Vendas -> A – Venda Comércio, deve informar o CFOP 1.102, conforme a imagem, a série que é utilizada na Nota Fiscal, nesse caso foi NFE, o fornecedor cadastrado como cliente e os produtos da nota de produtor, com o mesmo valor da nota e "Confirmar" a venda após a conclusão da digitação.

|                                           |                  | MC S     | iistemas - F | Rotina Vend | a Comércio              |                |
|-------------------------------------------|------------------|----------|--------------|-------------|-------------------------|----------------|
|                                           |                  |          | Vend         | la Comérc   | io                      |                |
| CFOP: 1.102 COMPRAS                       | N.Fiscal: NFE    | E 091104 | 4            | Er          | nissão: 01/04/2021 🔍 🗸  | C Rotina Troca |
| Cliente: 30 C SISTEMAS                    | Vend.: 0         | C EMPRES | A            |             |                         |                |
| Atacado/Varejo: V                         |                  |          |              |             |                         |                |
| Produto: Q Produto                        |                  |          |              | 💓 Descriç   | ão Ver Tributos do Item |                |
| Quantidade: 1,00 Desconto %: 0,00         | Preço Unitário:  | 0,0000   |              |             |                         |                |
| Total Produto R\$ 0,00 Ocnfirmar          | 🕻 Cancelar 😑 Exe | cluir    |              | Saldo Atual | : 0,00                  |                |
| Comissão Produto %: 0,00 Número do Lote/S | Série produto:   |          |              |             |                         |                |
| Código Descrição do Produto               | Referência Unid  | Qtdade   | R\$ unit     | Total R\$   |                         |                |
| 05.2283 REPOLHO                           | KG               | 10,000   | 1,2500       | 12,50       |                         |                |
| 05.2316 LARANJA SUCO                      | KG               | 15,000   | 1,1500       | 17,25       |                         |                |

| Frete R\$: 0,00   | Outras despesas: 0,00 |                  | 0 I T I I | 00.75 |             |
|-------------------|-----------------------|------------------|-----------|-------|-------------|
| Desc/Acre:        |                       | Qtde Itens Nota: | Sub lotal | 29,75 | Confirmar   |
| Informe %: 0,0000 |                       | 2                |           | 0,00  |             |
| ou \$: 0,00       | OBS.                  |                  | TOTAL     | 29,75 | 📲 Finalizar |

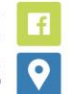

1

2

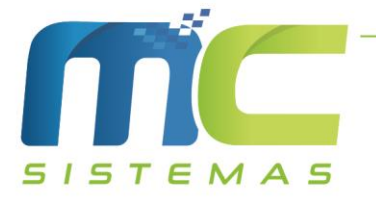

- 03) No MC\_NFE\_4, onde será emitido a Contra Nota de Produtor, deve clicar em Enviar Nota, selecionar a contra nota digitada anteriormente e ir na aba 04 – NF Referenciada. Nessa tela é preciso marcar a opção "Referenciar uma NFE, NF, NFP ou ECF", e após clique na opção "NFP" (números 1 e 2 da imagem). Após deve preencher as informações que constam na nota de produtor, conforme o número 3 da imagem. E por final clique em "Adicinonar" (número 4 da imagem). Caso queira colocar Observação na nota, deve ir na aba 02 – Observações.
- 04) Após esse procedimento é só clicar no botão "Enviar NFe", que em seguida será emitido a contra nota do produtor rural.

| Atualizar       Enviar NFe       Ver Produtos       Testar Serviço       Sair         Pesquisar       Mostrar Notas série NFE       Carga / Placa       Filtrar Cliente       Selecionar Todas         Image: Selecionar Todas       Image: Selecionar Todas       Image: Selecionar Todas       Image: Selecionar Todas                                                                                                    |
|----------------------------------------------------------------------------------------------------|
| Pesquisar     Mostrar Notas série NFE     Carga / Placa     Filtrar Cliente       O Enviadas     O Rejeição       Image: Não Enviadas     O Todas                                                                                                    |
| Mostrar Somente NFe de HOJE Canceladas Ordem Decrescente Validar notas Selecionadas                                                                                                    |
| 01 - Consultar Vendas 02 - Observações 03 - Transporte 04 - NF Referenciada 05 - Local de Entrega 06 - Comandos 07 - Dados Obrigatório Cliente                                                                                                    |
| Referenciar uma NFE, NF, NFP ou ECF                                                                                                    |
| NFe     NF     Image: Second additional additional additionadditaditaditadititaditadititadititaditad |
| UF Ano e Mes da NF<br>43 2104<br>CNPJ ou CPF<br>03304884000166<br>Inscrição Estadual<br>12345678<br>Modelo Serie<br>04 010<br>Numero da NFP<br>182410                                                                                                    |

51 3671-6121 comercial@mcsistemas.eti.br